#### 操作說明|如何開始遊戲|基本操作|動作|營地選單|世界地圖|攻略關卡|關於設施等

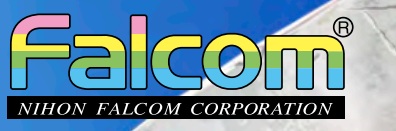

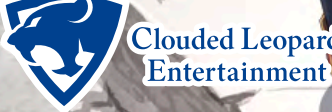

~

Clouded Leopard © 2021 Nihon Falcom Corporation. All rights reserved. Entertainment Licensed to and published by Clouded Leopard Entertainment Inc.

"Blu-ray Disc™" and "Blu-ray™" are trademarks of the Blu-ray Disc Association.

#### PREV | NEXT (01/17)

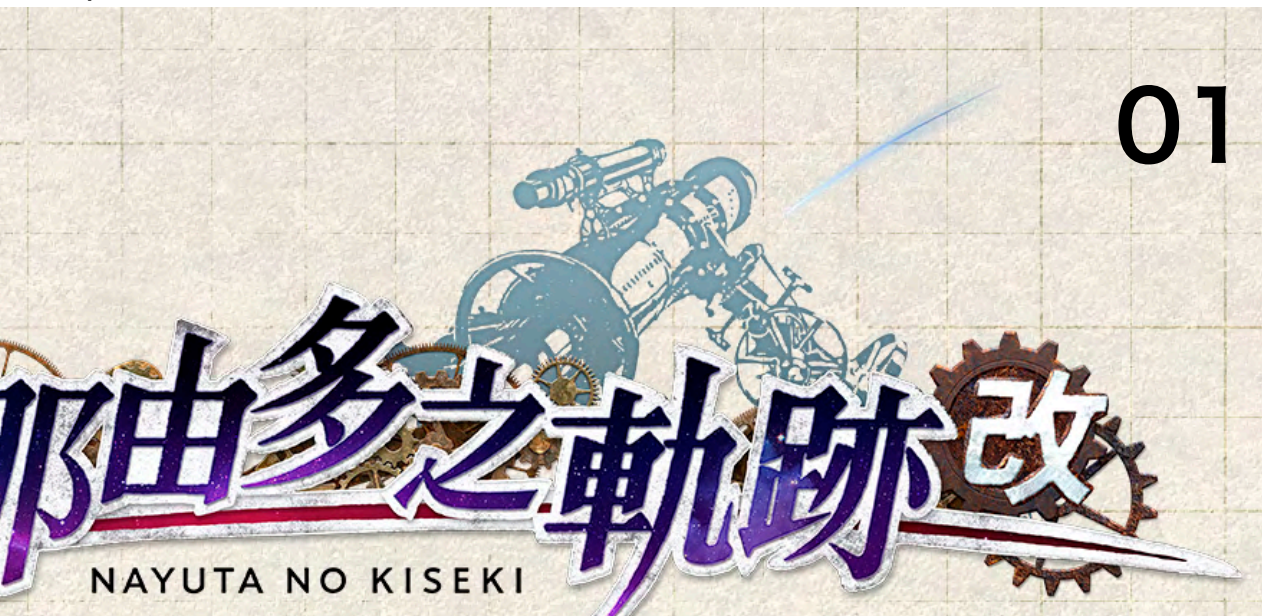

目錄

| 操作說明                      | ·02   |
|---------------------------|-------|
| 如何開始遊戲                    | 03    |
| 基本操作                      | 04    |
| 動作                        | 07    |
| 營地選單                      | • ] ] |
| 世 <mark>界地圖·······</mark> | 14    |
| 攻略關卡                      | 15    |
| 關於設施等                     | 17    |

#### ※遊戲內說明書

請前往 [營地選單] → [SYSTEM] → [指南]

操作說明|如何開始遊戲|基本操作|動作|營地選單|世界地圖|攻略關卡|關於設施等

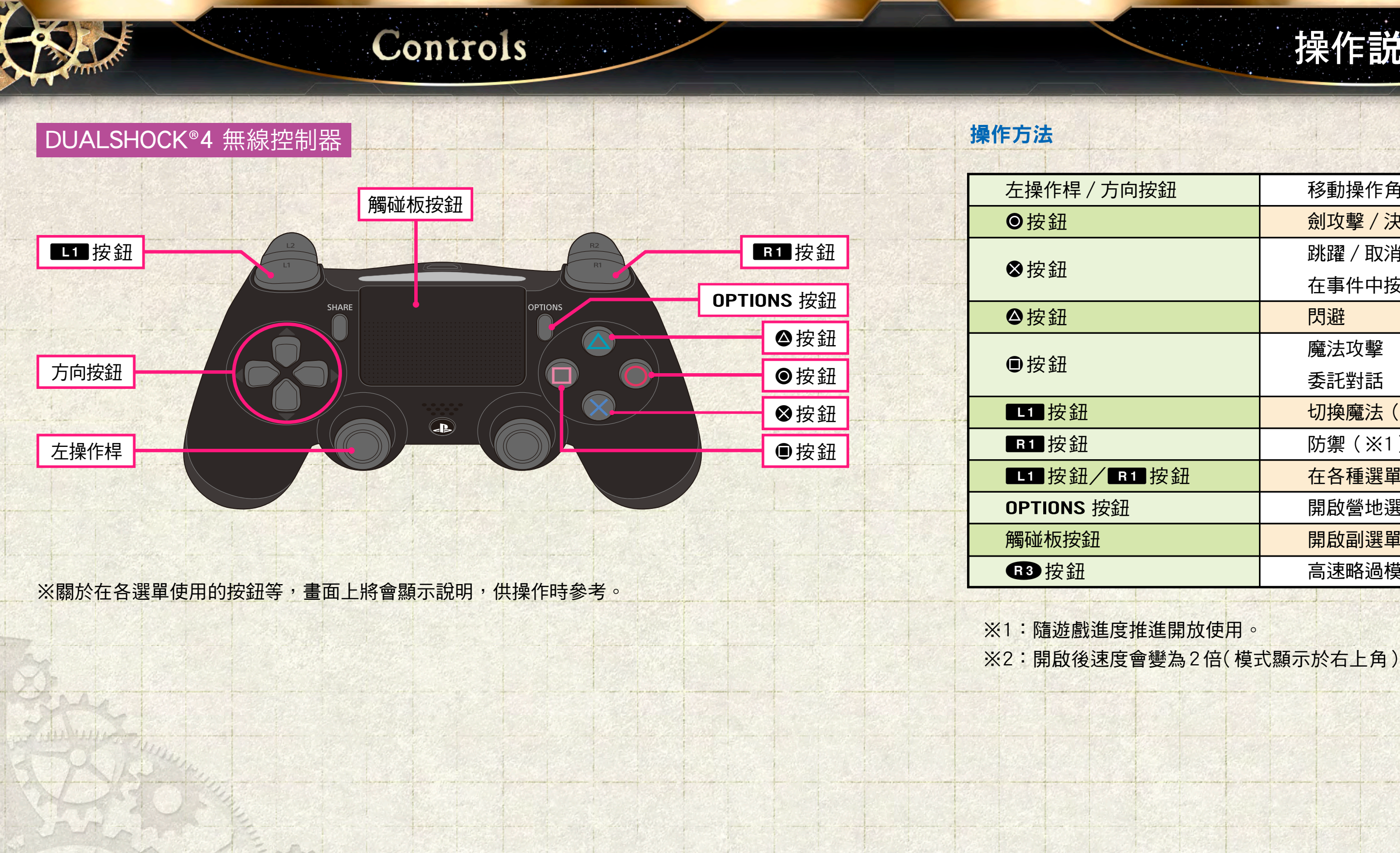

PREV | NEXT (02/17)

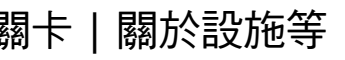

|          | 操作説明 02             |  |
|----------|---------------------|--|
|          |                     |  |
| <u>1</u> | 移動操作角色 / 移動游標       |  |
|          |                     |  |
|          | 跳躍 / 取消 / 返回 / 結束顯示 |  |
|          | 在事件中按住可高速略過         |  |
|          | 閃避                  |  |
|          | 魔法攻擊                |  |
|          | 委託對話                |  |
|          | 切換魔法(※1)            |  |
|          | 防禦(※1)              |  |
| 鈕        | 在各種選單切換類別・項目        |  |
|          | 開啟營地選單 / 略過影片       |  |
|          | 開啟副選單               |  |
|          | 高速略過模式(※2)          |  |
| 開放使用。    |                     |  |

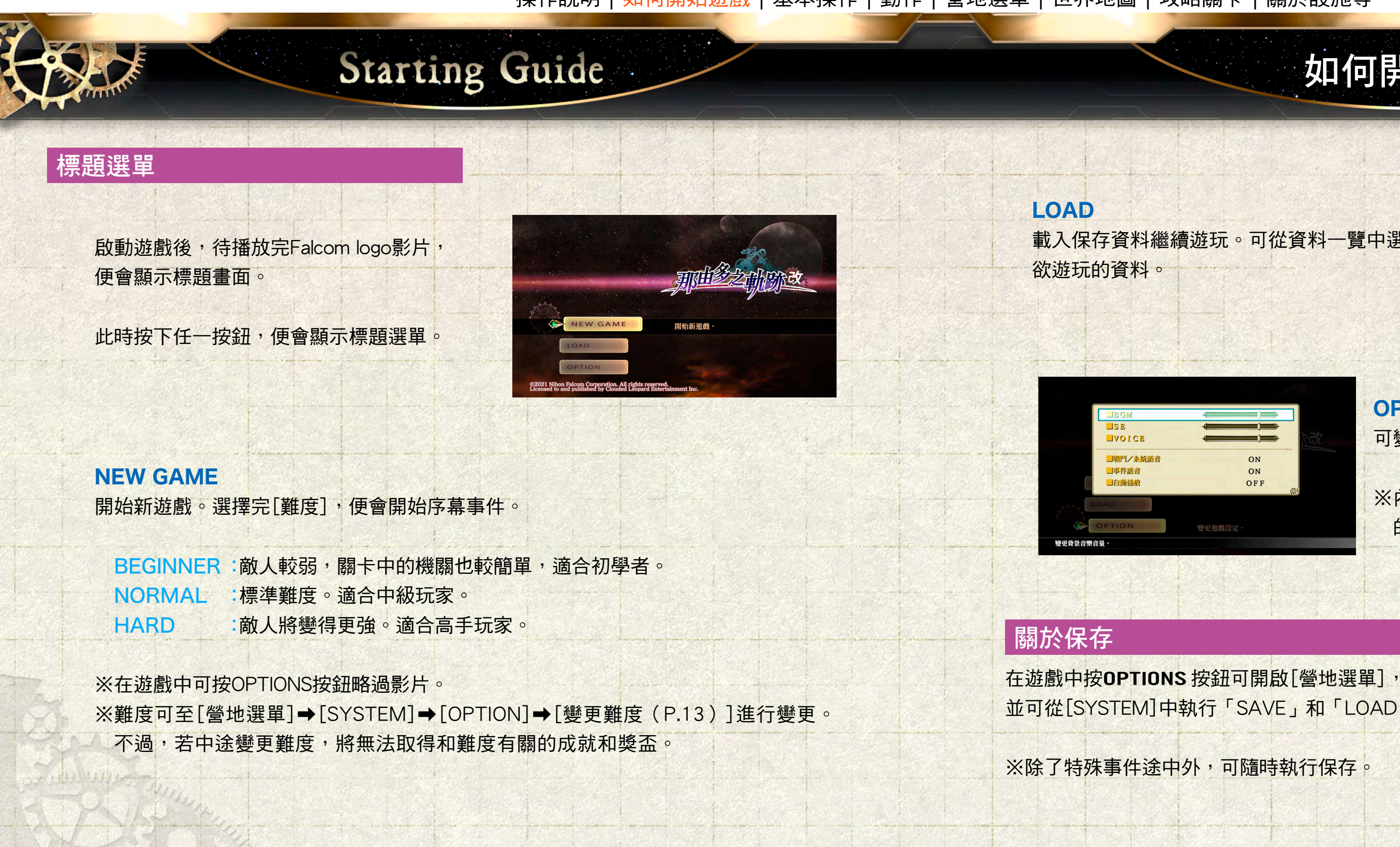

#### PREV | NEXT (03/17)

# 如何開始遊戲 那由多之執跡: 改 · 序章 - 通往異世界之門 2021/9/8 10 59 - 3 15 100 載入保存資料繼續遊玩。可從資料一覽中選擇 **OPTION** 可變更游戲的各種設定。 ON OFF ※內容和[營地選單]→[SYSTEM]→[OPTION]中 的項目相同。

並可從[SYSTEM]中執行「SAVE」和「LOAD」。

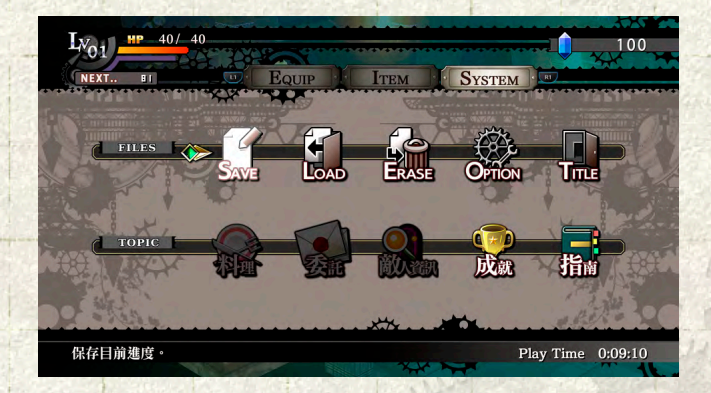

操作說明|如何開始遊戲|基本操作|動作|營地選單|世界地圖|攻略關卡|關於設施等

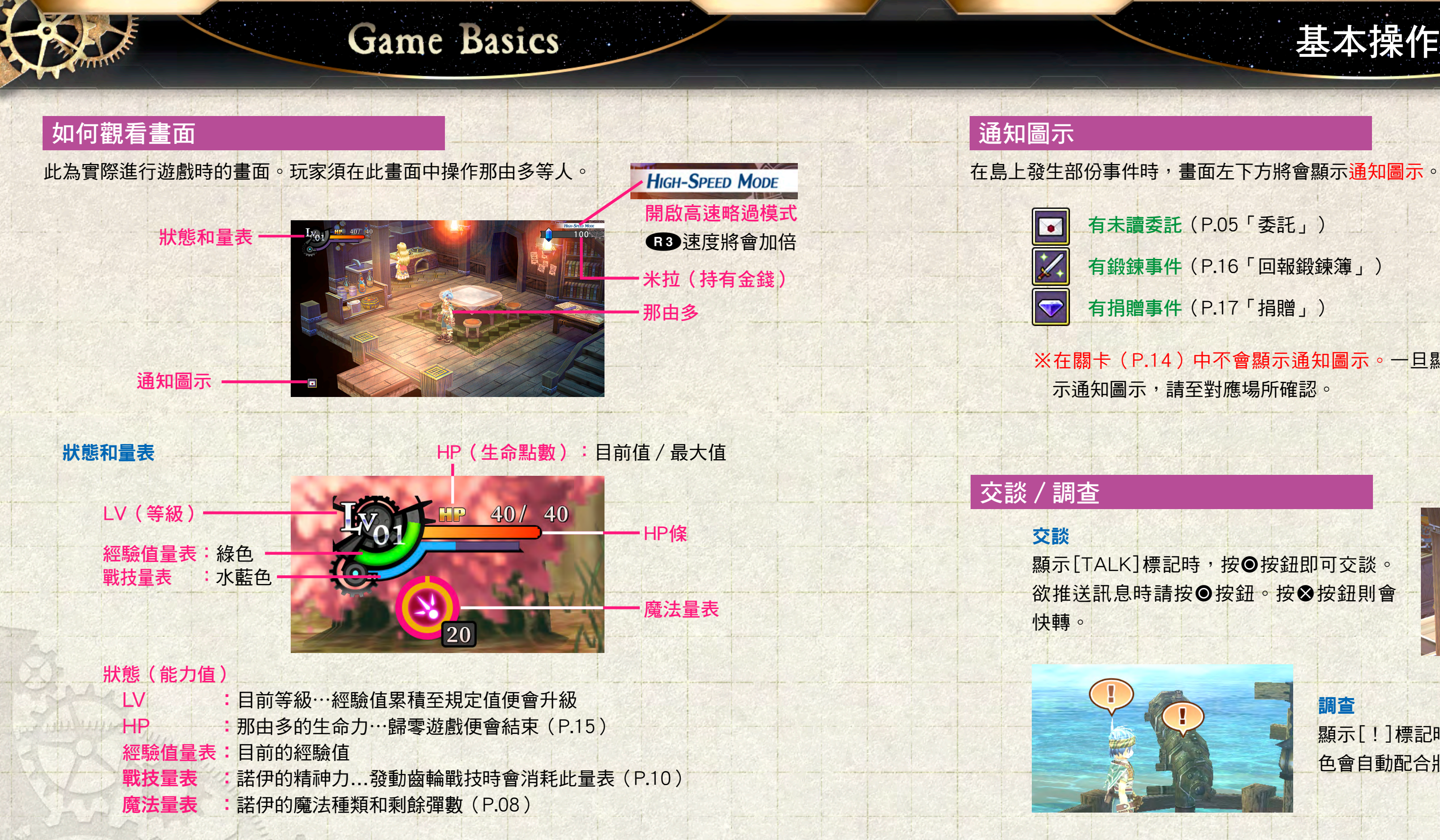

### PREV | NEXT (04/17)

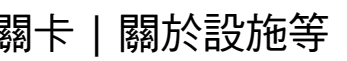

# 基本操作

※在關卡(P.14)中不會顯示通知圖示。一旦顯

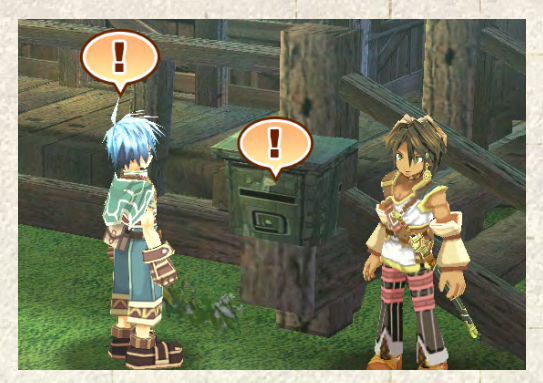

▲在信箱確認委託

調查

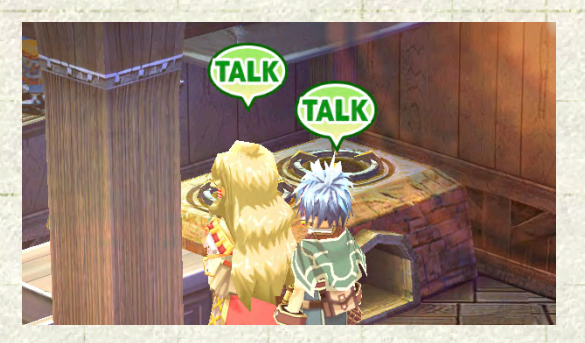

顯示[!]標記時,可按●按鈕調查。此時角 色會自動配合狀況行動。

操作說明|如何開始遊戲|基本操作|動作|營地選單|世界地圖|攻略關卡|關於設施等

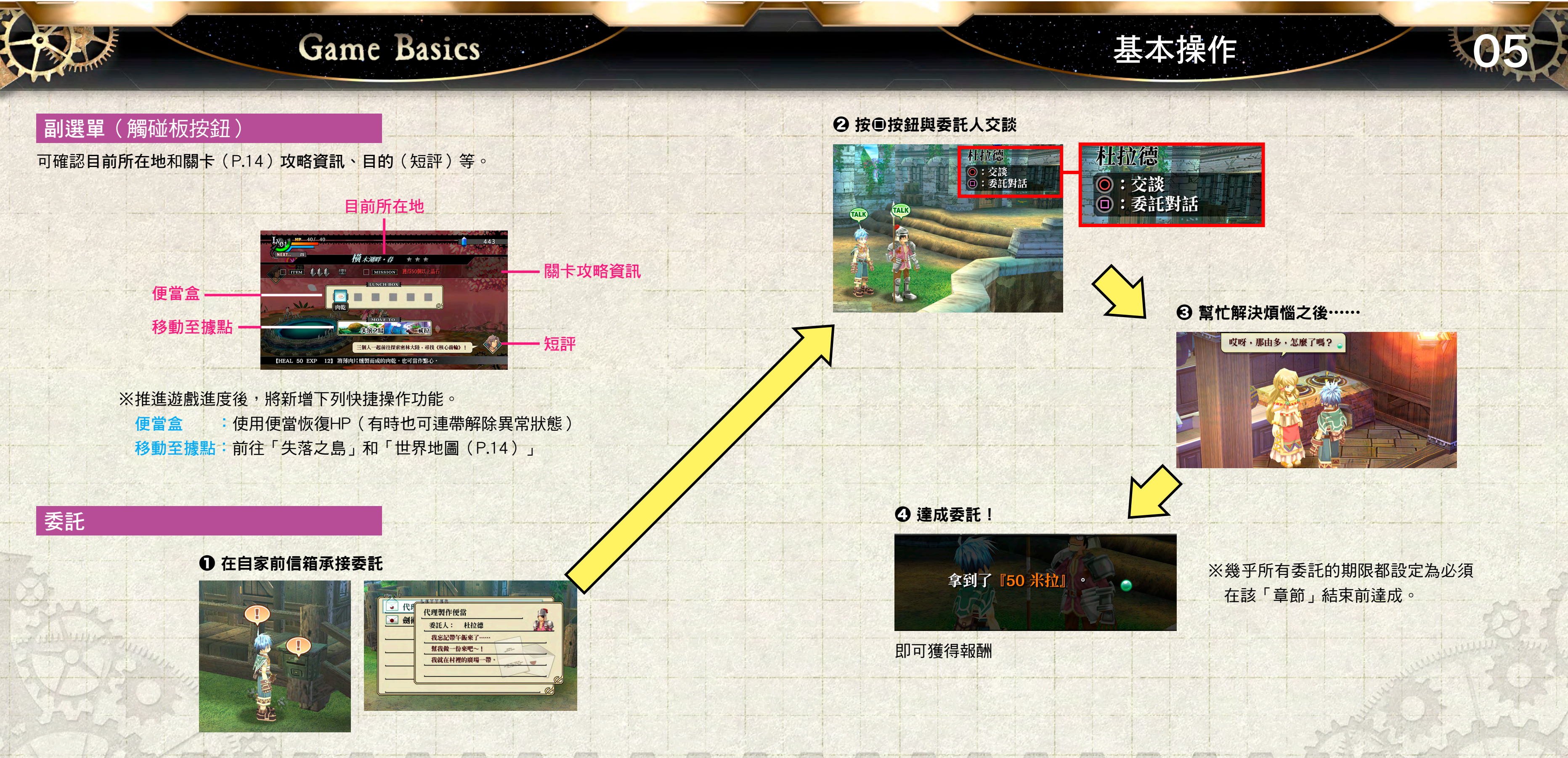

#### PREV | NEXT (05/17)

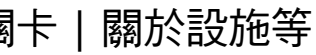

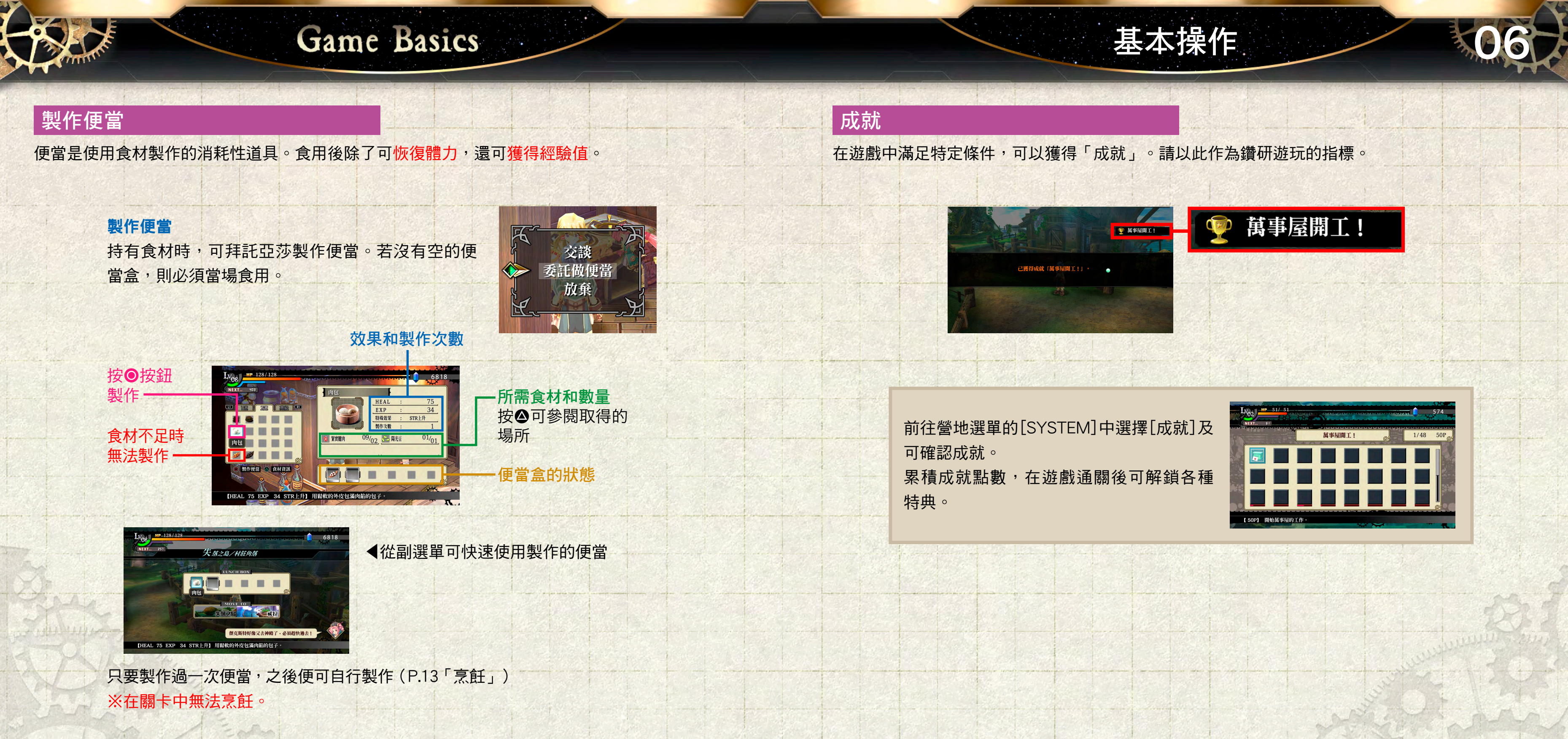

#### PREV | NEXT (06/17)

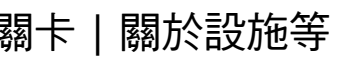

#### 基本戰鬥方式

創攻撃(●按鈕) 那由多會以劍發動普通攻擊。連按按鈕可連續攻 擊,一開始最多可做出四連擊。

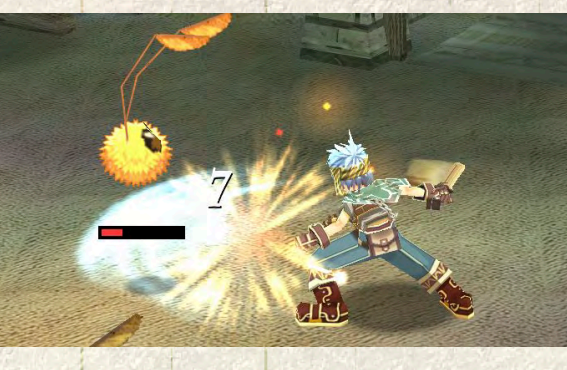

Action

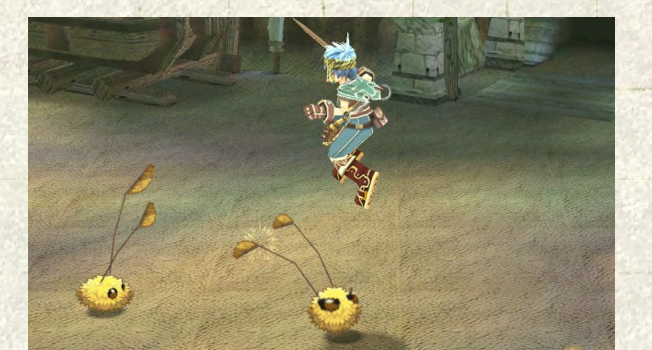

跳躍(⊗按鈕) 可越過敵人和高低落差。在關卡中,跳躍時按 ⊗按鈕將形成兩段跳躍,可藉此跳至平時搆不 到的地方。

閃避(▲按鈕) 快速離開原地,閃避敵人攻擊。在短時間內無 敵,不會受到傷害。

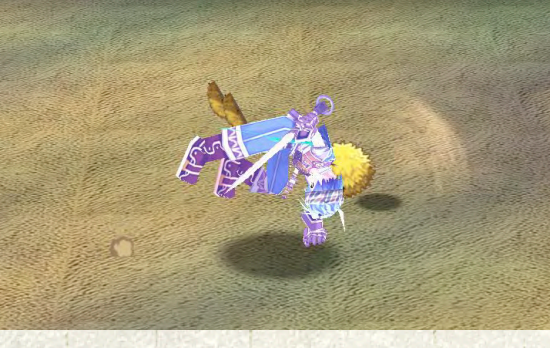

戰鬥時的額外顯示

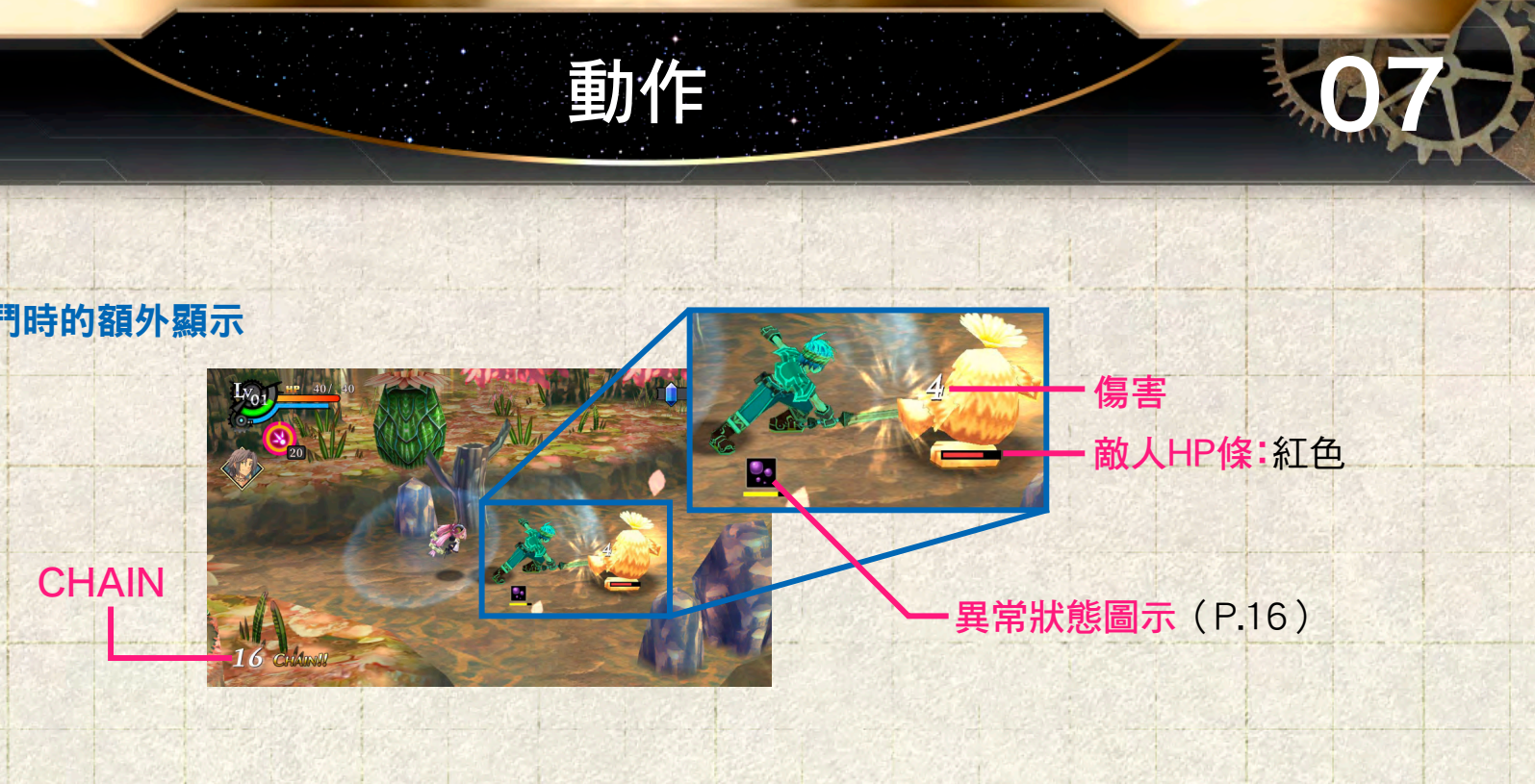

CHAIN

連續以劍或魔法攻擊命中敵人,或成功防禦即可 累積CHAIN, 達到一定值後便可獲得各式各樣的 額外效果。不過,隨時間流逝或受到傷害後便會 解除此狀態,敬請留意!

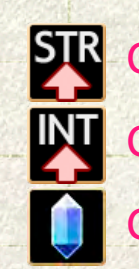

#### PREV | NEXT (07/17)

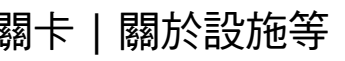

STR (攻擊力)上升 CHAIN 40 :INT(智力)上升 **CHAIN 60**:米拉獲得量上升

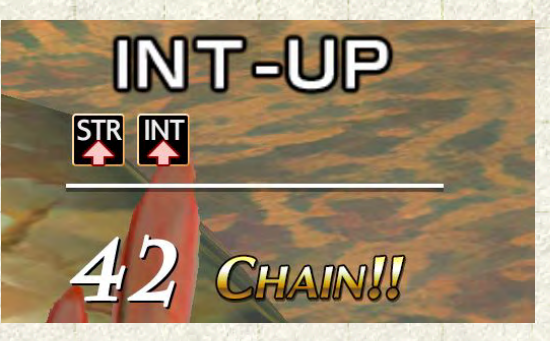

#### 操作說明|如何開始遊戲|基本操作|動作|營地選單|世界地圖|攻略關卡|關於設施等

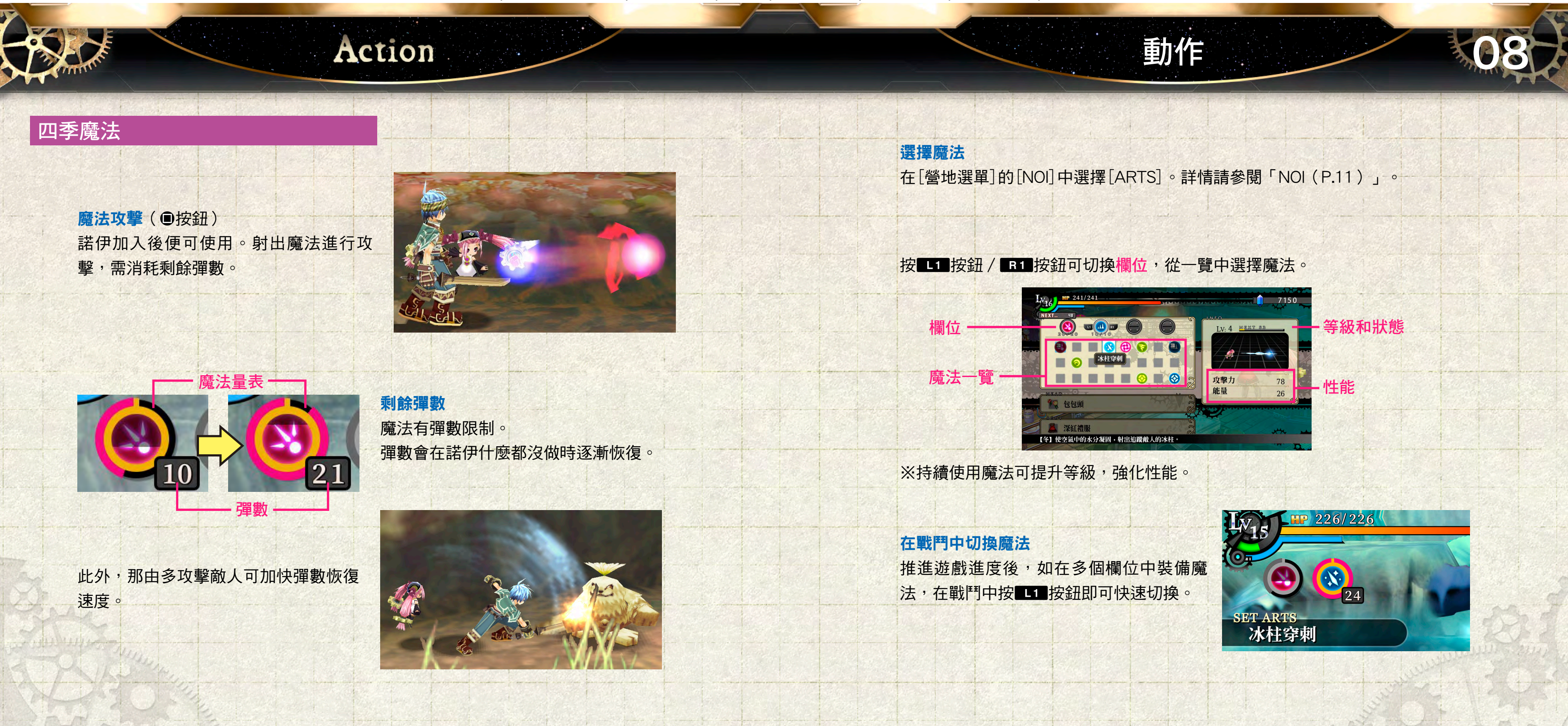

### PREV | NEXT (08/17)

### 劍技與心得

完成關卡後可視評價向歐巴斯師父學習。在此介紹需使用專用操作者。

Action

創技 迴轉斬(⊗按鈕+◎按鈕) 在跳躍攻擊途中發動。對飛在空中的敵人 相當有效的招式。 可將部份敵人打上空中。

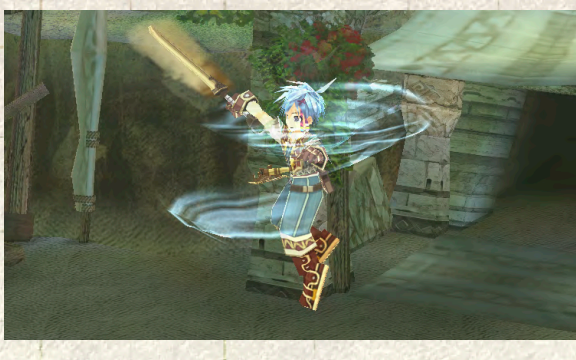

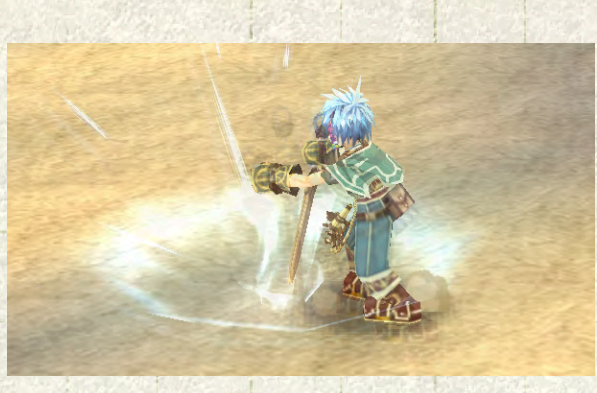

創技 向下突刺(兩段跳躍後掉落途中+●按鈕) 兩段跳躍後掉落途中攻擊時發動。此為攻 擊力最強的招式。 能對特定範圍內的敵人造成大量傷害。

劍技 鐮鼬(△按鈕+●按鈕) 出攻擊即可發動。此為魔法屬性的攻擊技。 除了可進行遠距離攻擊外,還可擊飛敵人。

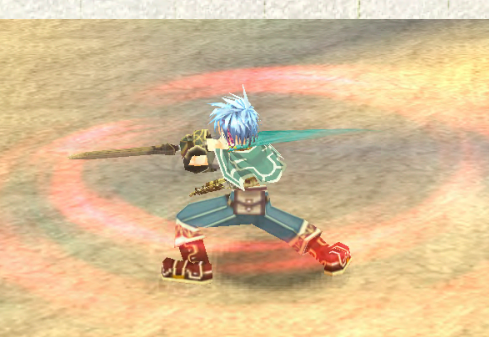

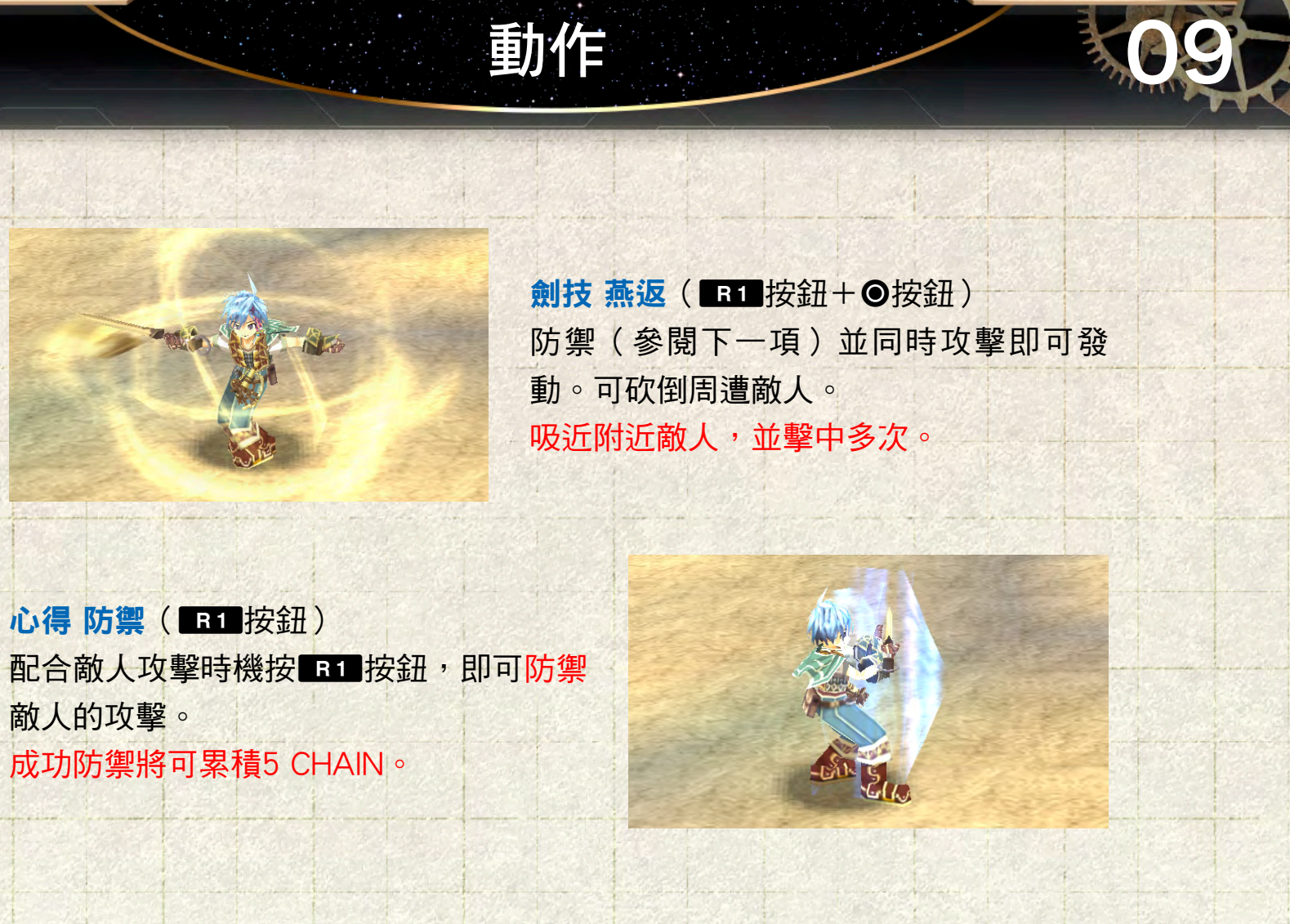

敵人的攻擊。

奧義 各劍技都有比心得還要高階的「奧義」。請在進一步鍛鍊自我後向歐巴 斯師父學習。

#### PREV | NEXT (09/17)

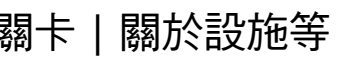

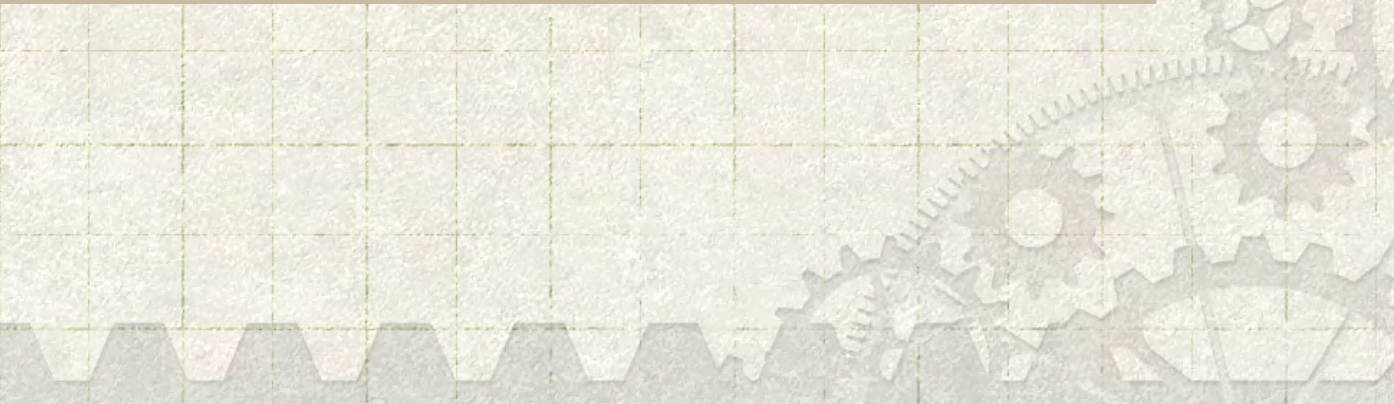

#### 齒輪戰技

此為諾伊和那由多合力發動的特殊能力。發動時會消耗戰技量表(水藍色)。量表會隨時間經過 恢復,但一旦完全耗盡,需要花上一段時間才能恢復。

Action

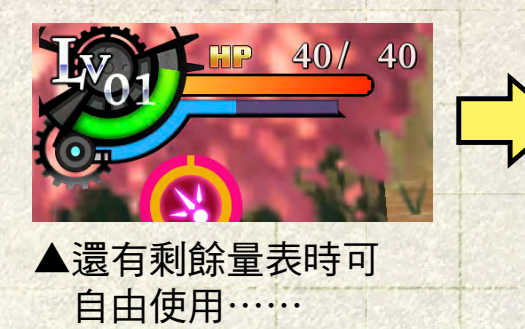

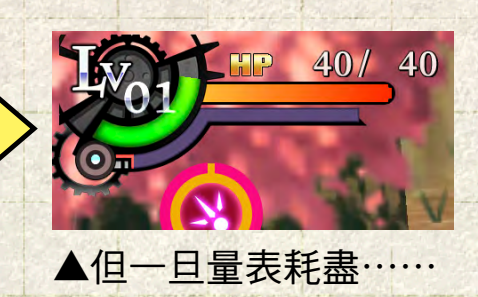

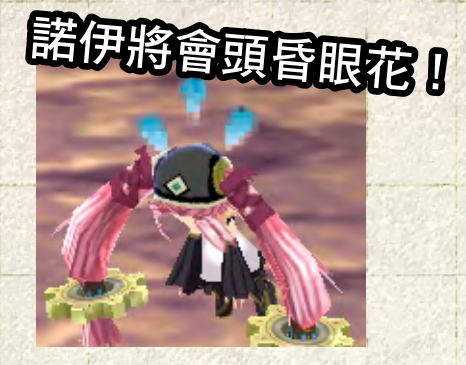

▲便無法使用戰技

**齒輪懸吊**(按住⊗按鈕) 按住⊗按鈕便會持續懸吊。

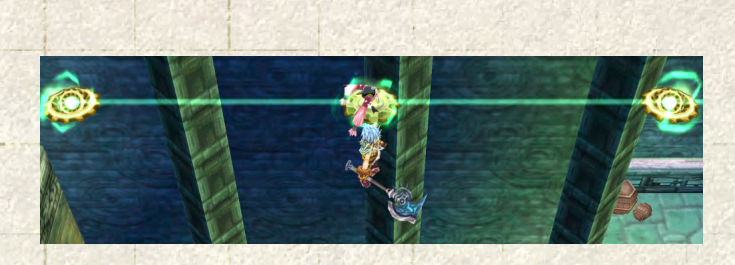

茵素 million and million and mi 防禦攻擊時會解除護盾。

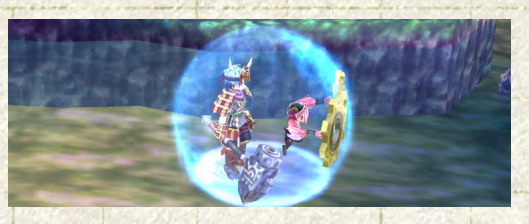

**齒輪疾馳**(按住△按鈕) 著發光的梯子在空中移動。

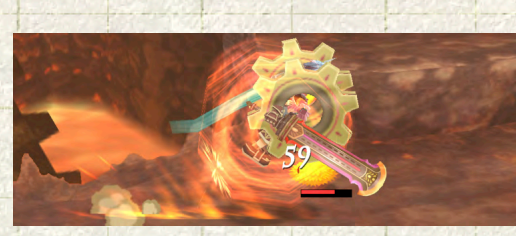

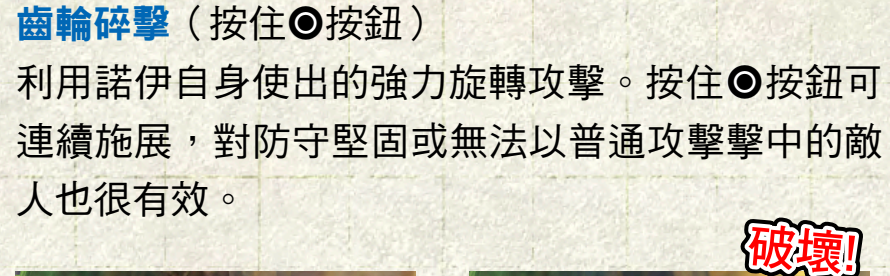

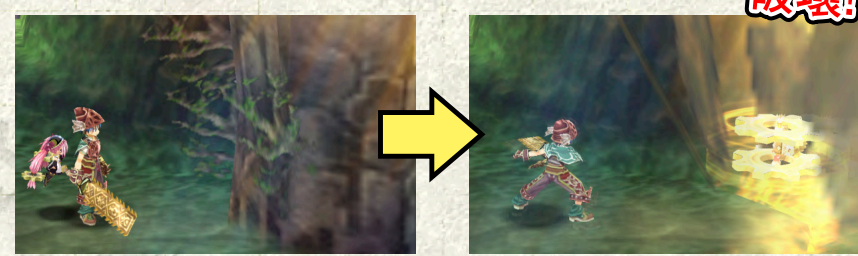

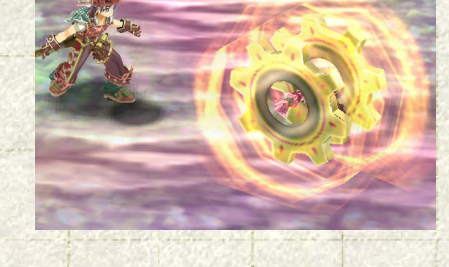

◀破壞堅硬的物件, 繼續前進。

### PREV | NEXT (10/17)

防禦

- 動作
- 懸吊在空中的發光齒輪(懸吊標記)下移動。

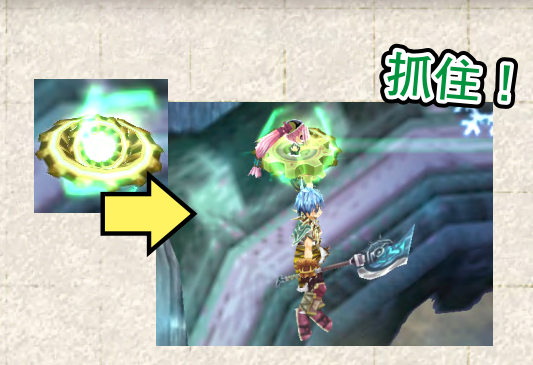

在懸吊狀態下看準時機按⊗按鈕, 便可在懸吊標記間移動。

- 可完全防禦敵人攻擊、岩漿和毒沼等造成的傷害。
  - ◀發動護盾期間可在 水面和雪地上步行。

在關卡中高速移動,可衝上凹凸不平的牆面,或沿

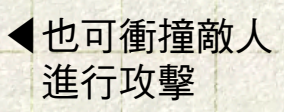

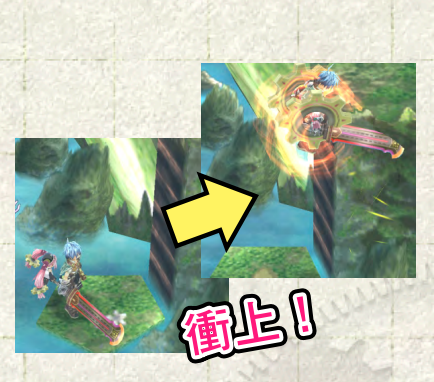

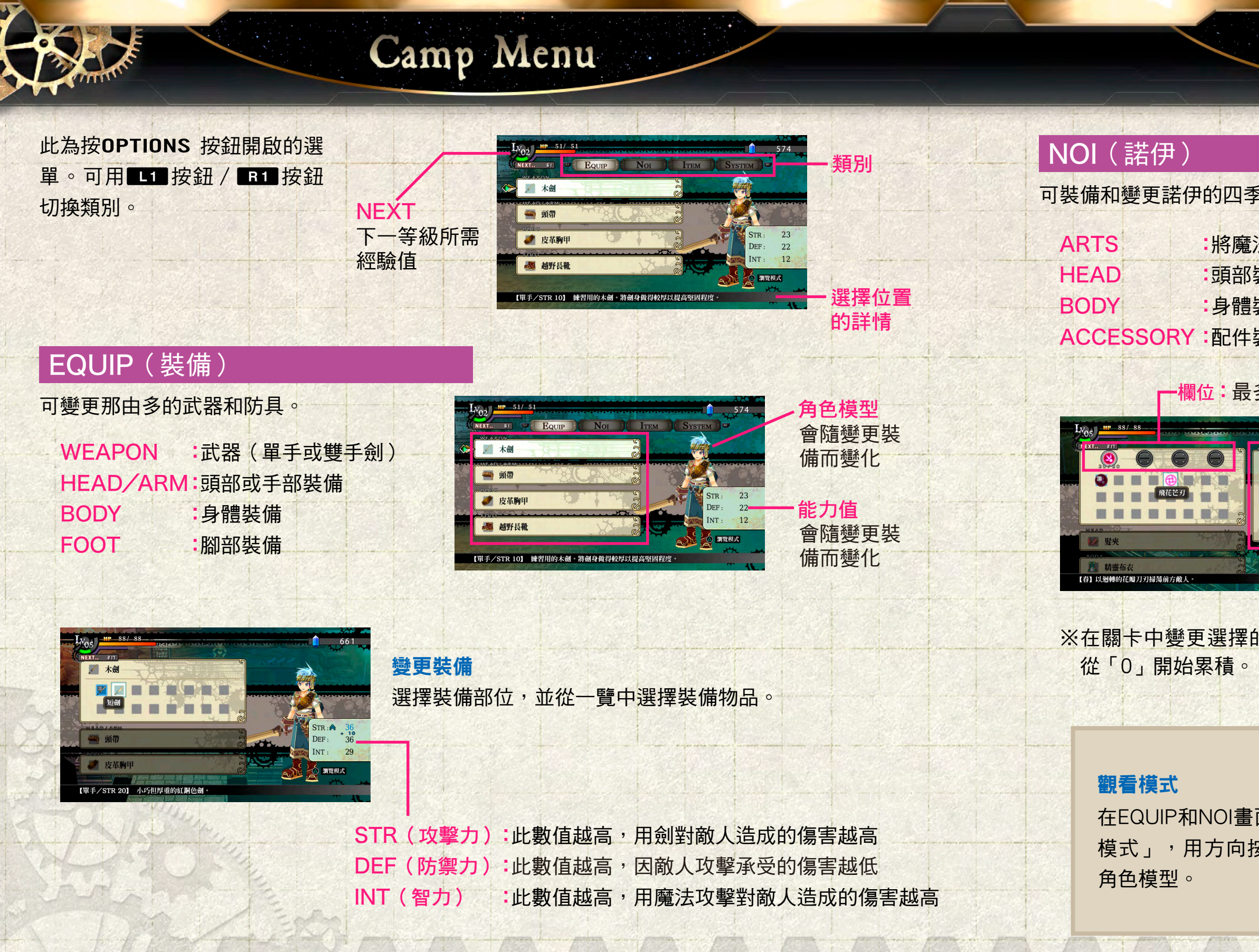

#### PREV | NEXT (11/17)

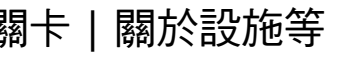

|                                              | 營地設                         | 選單                                                                                                    |                                                                  |                               |                                                |
|----------------------------------------------|-----------------------------|----------------------------------------------------------------------------------------------------|------------------------------------------------------------------|-------------------------------|------------------------------------------------|
|                                              |                             |                                                                                                    |                                                                  |                               |                                                |
| 魔法。                                          |                             |                                                                                                    |                                                                  |                               |                                                |
| 去設置於欄位<br>装備<br>装備<br>装備                     |                             | MP     88/58       NEXT.     EM       B     B       B     B       B     B       B     B       B     B       B     B       B     B       B     B       B     B       B     B       B     B       B     B       B     B       B     B       B     B       B     B | Noi TEM                                                          | STR: 36<br>DEF: 36<br>INT: 29 | 角色模型<br>會隨變更裝<br>備而變化<br>一能力值<br>會隨變更裝<br>備而變化 |
| 多四個<br><u>100-311</u><br><u>1v.3 MERT 48</u> | <mark>選擇魔法</mark><br>選擇[ART | • <b>變更裝備</b><br>S],並用                                                                                                    | L1 / R1                                                          | 切換欲設定                         | 定的欄位,即可                                        |
| 文聖力 18<br>底量 18                              | 從一覽中選<br>選擇裝備(              | 矍擇魔法。<br>位置,並從·                                                                                                    | 一覽中選擇                                                            | 裝備項目。                         |                                                |
|                                              |                             | -INFO:厚                                                                                                    | 憲法的資訊                                                            |                               |                                                |
| 內魔法時,剩f                                      | 鵌彈 <mark>數</mark> 會         | NEXT<br>Lv<br>攻撃力<br>彈數                                                                                                    | <ul> <li>升至下-</li> <li>等級</li> <li>魔法的」</li> <li>彈數限者</li> </ul> | 一級所需的<br>攻擊力<br>制             | )經驗值                                           |

在EQUIP和NOI畫面中,按住△期間會進入「觀看 模式」,用方向按鈕或左操作桿即可旋轉並欣賞

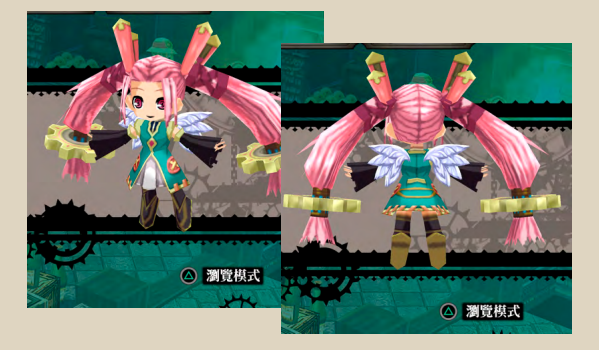

操作說明|如何開始遊戲|基本操作|動作|營地選單|世界地圖|攻略關卡|關於設施等

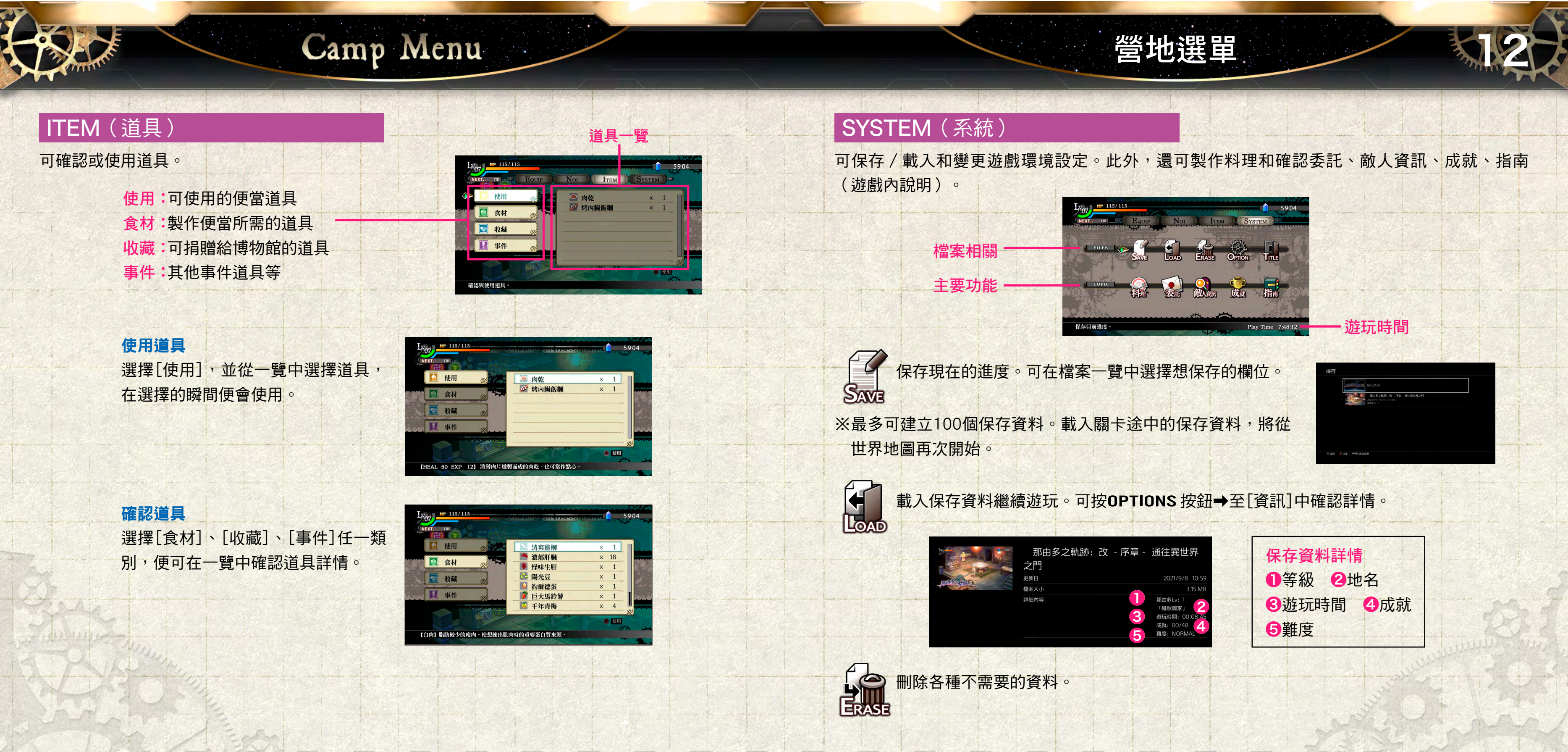

#### PREV | NEXT (12/17)

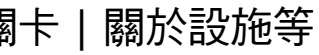

# Camp Menu

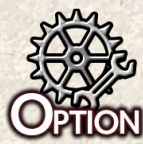

變更遊戲環境設定。以方向按鈕或左操作 Officen 切換設定或調節音量。

BGM/SE/VOICE:音樂、音效、語音的音量 :開啟/關閉戰鬥/系統語音 戰鬥/系統語音 事件語音:開啟/關閉事件語音 **變更難度**:可變更難度。按**●**按鈕選擇並決定。

※變更難度後將無法獲得和難度相關的成就

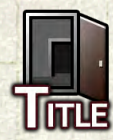

返回標題畫面。(將遺失途中的遊戲進度)

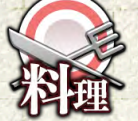

委託亞莎製作過的便當,之後也可自行製作。

以L1 / R1 切換類型,選擇欲製作的便當後,再選擇 [送往便當盒]或[當場食用]。

※按△可顯示[食材資訊]。

顯示灰色者須先拜託亞莎製作

**a** 

.....

EAL 50 EXP 12】 將薄肉片燻製而成的肉乾。也可當作點心

医作便當 🙆 食材資訊

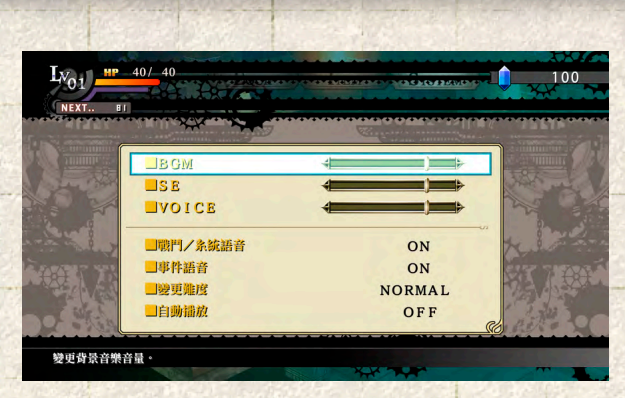

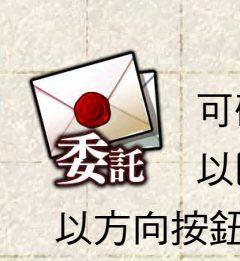

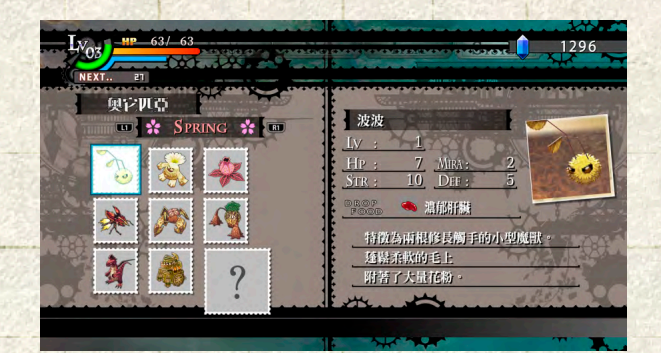

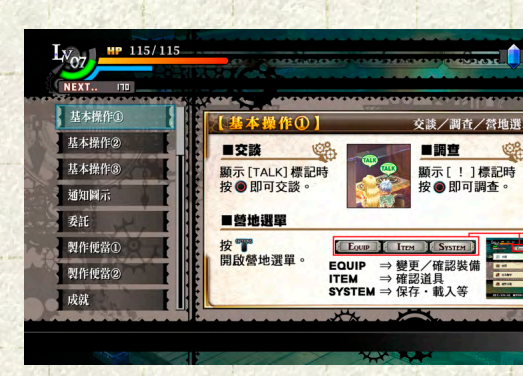

### PREV | NEXT (13/17)

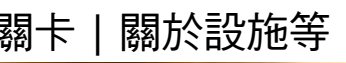

# 營地選單

可確認委託的資訊。 以**LI** / **BI** 切換類型,選擇欲確認的委託。 以方向按鈕或左操作桿可切換顯示內容。

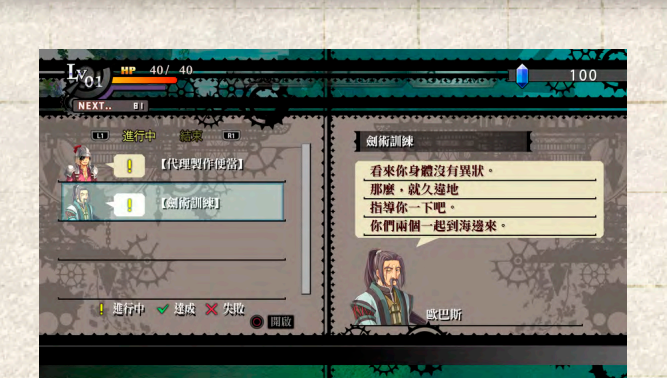

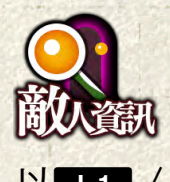

可確人敵人資訊。

選擇[地區名稱]等後,可選擇欲確認的敵人。 以L1 / R1 可切换[季節]。

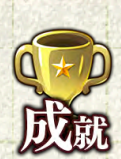

可確認獲得的成就。 選擇項目後便會顯示詳情。

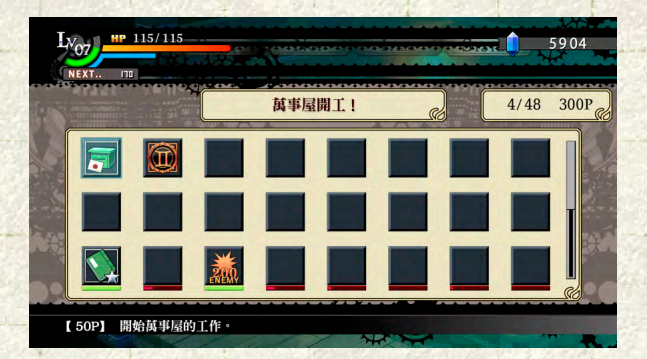

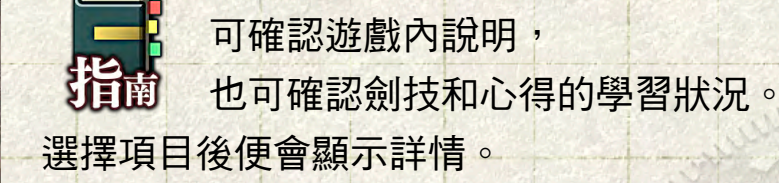

操作說明|如何開始遊戲|基本操作|動作|營地選單|世界地圖|攻略關卡|關於設施等

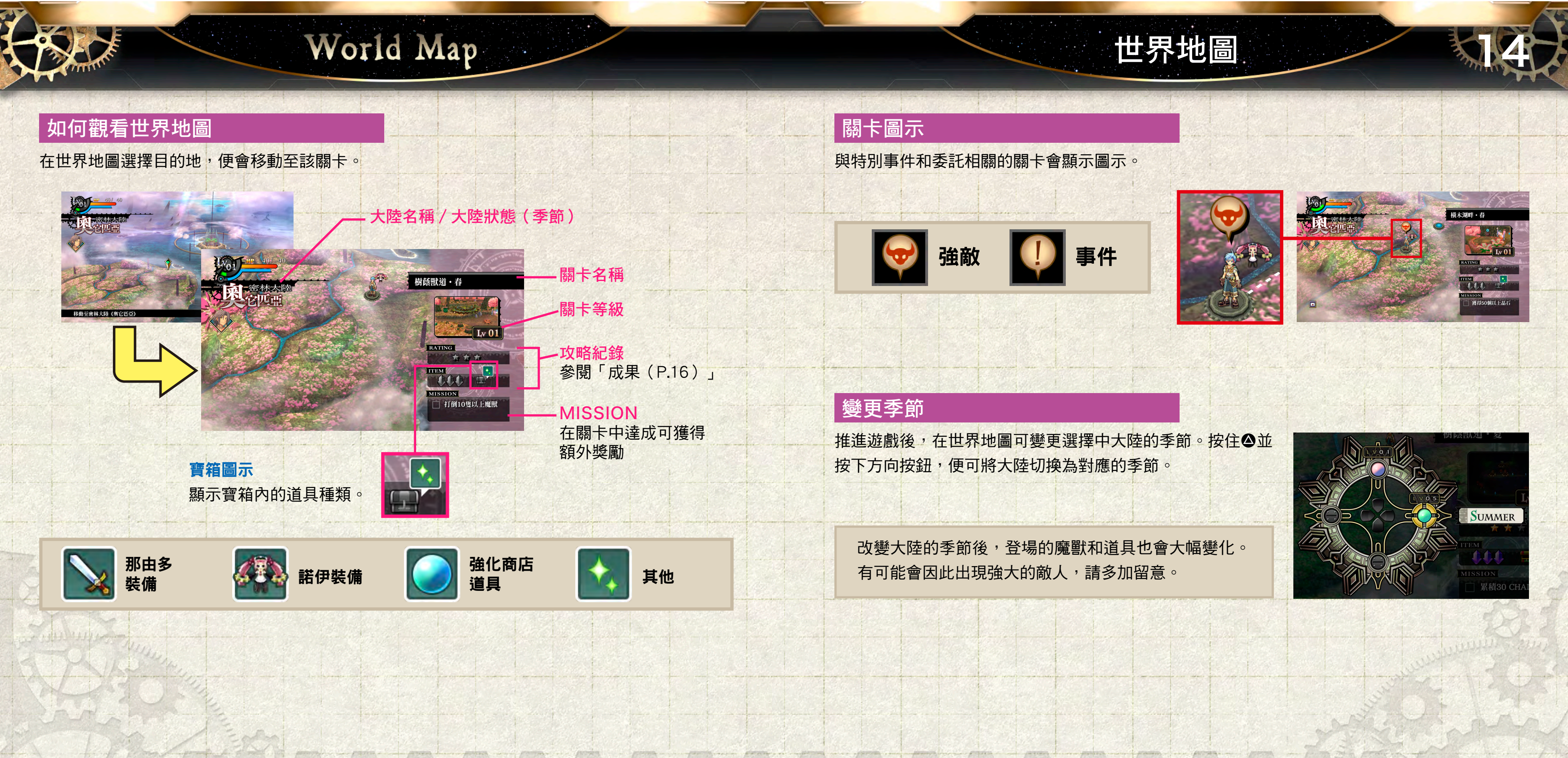

#### PREV | NEXT (14/17)

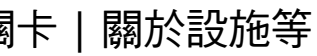

返回標題畫面

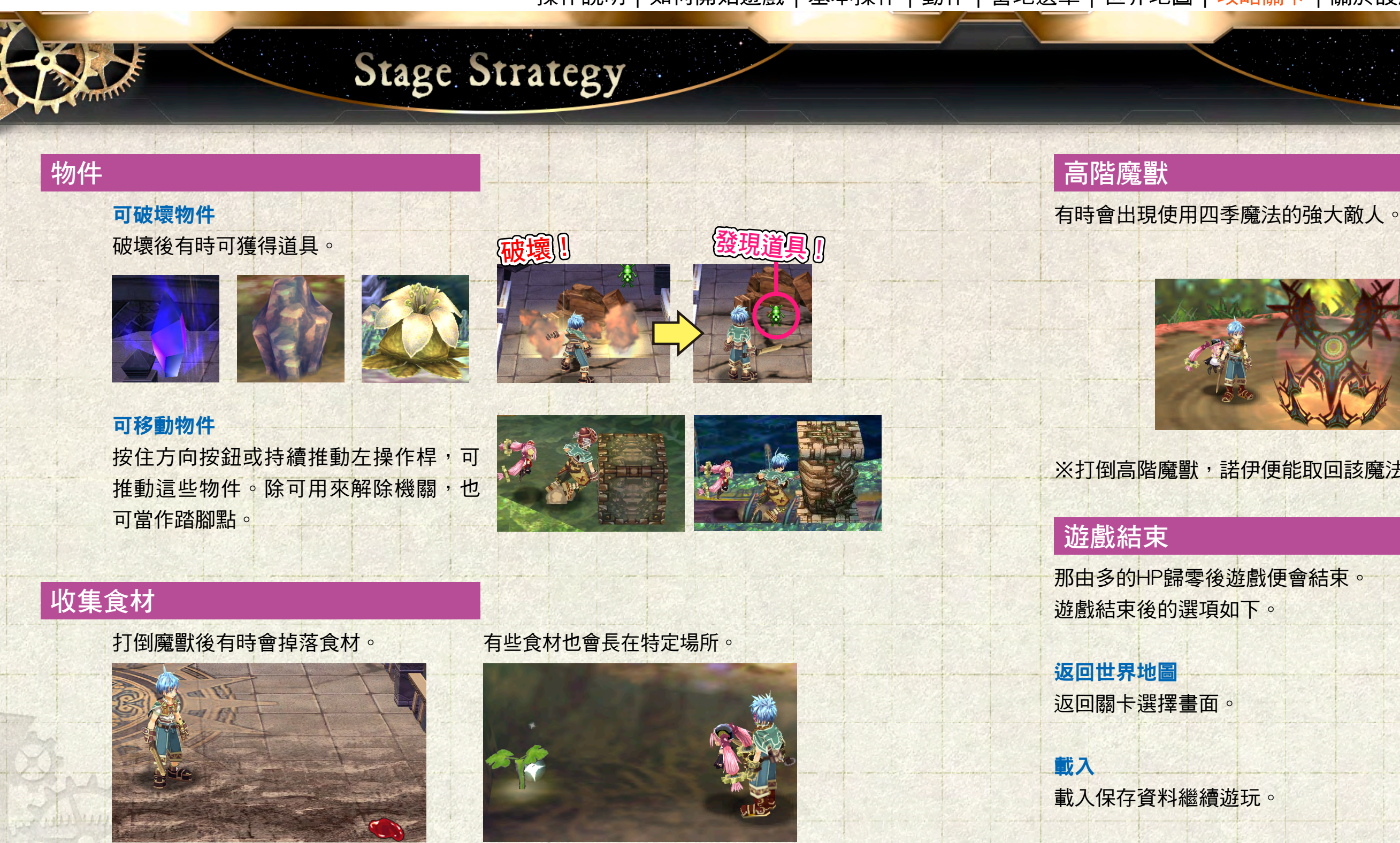

 收集多個食材,可製作效果更佳的便當。 越稀有的食材,可製作越高階的便當。

### PREV | NEXT (15/17)

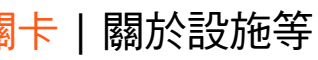

# 攻略關卡 特徵為頭頂的齒輪 會使用諾伊原本力量的難纏敵人 ※打倒高階魔獸,諾伊便能取回該魔法。取回魔法後該魔法的彈數將會全滿,可馬上試著使用。 GAME **DVER** 回世界地圖 載入返回標題畫面 重試 在頭目戰中落敗時顯示。可再次挑戰頭目。 降低難度重試 離開遊戲回到標題畫面。 重試3次後顯示,敵人會依重試次數弱化。

操作說明|如何開始遊戲|基本操作|動作|營地選單|世界地圖|攻略關卡|關於設施等

| <b>恢復H</b> Ρ、解除異常                                              | 常狀態                                               |                                                                                                 | 成果(關卡評價                                                                               |
|----------------------------------------------------------------|---------------------------------------------------|-------------------------------------------------------------------------------------------------|---------------------------------------------------------------------------------------|
| 使用便當<br>可恢復HP<br>能的便常。                                         | ∘也有可解除                                            | 異常狀 <b>拾取恢復藥</b><br>使取從可破壞物件掉落的恢復藥                                                              | 完成關卡後,將視關卡<br><sup>藥。</sup> ● <mark>完成關卡</mark>                                       |
| <mark>∶他</mark><br>ŧ開關卡、進入分為前<br>P將會完全恢復,並解                    | 後半的關卡的<br>除異常狀態。                                  | 提升等級時會完全恢復HP。                                                                                   | ● 找到所有大                                                                               |
|                                                                |                                                   |                                                                                                 |                                                                                       |
|                                                                |                                                   |                                                                                                 | ● 滿足腳下M<br>ト                                                                          |
| <b>異常狀態的</b><br>遭到部份摩                                          | <mark>種類與解除方</mark><br>對攻擊戓踏入                     | <mark>法</mark><br>责 <b>沼時,將會</b> 引發異堂狀能。                                                        | <ul> <li>▲ 准 關 下 M</li> <li>上 述 三 點 為 評 價 基 準,</li> <li>此 外,此 評 價 也 會 以 ★</li> </ul>  |
| <mark>異常狀態的</mark><br>遭到部份魔<br>異常狀態除<br>解除。                    | <b>種類與解除方</b><br>獸攻擊或踏入<br>了 <mark>會隨時間流</mark> 〕 | <mark>法</mark><br>毒沼時,將會引發異常狀態。<br><mark>逝而解除</mark> ,也可用 <mark>裝備</mark> 預防,或以便當的特殊效果          | <ul> <li>漸足關下M</li> <li>上述三點為評價基準,</li> <li>此外,此評價也會以★</li> <li>※無須一次滿足所有評</li> </ul> |
| <mark>異常狀態的</mark><br>遭到部份魔<br>異常狀態除<br>解除。<br>【圖示】            | 種類與解除方式                                           | 法<br>毒沼時,將會引發異常狀態。<br>逝而解除,也可用裝備預防,或以便當的特殊效果<br>【效果說明】                                          | <ul> <li>▲ 上述三點為評價基準,<br/>此外,此評價也會以★</li> <li>※無須一次滿足所有評</li> </ul>                   |
| <mark>異常狀態的</mark><br>遭到部份魔<br>異常狀態除<br>解除。<br>【圖示】            | 種類與解除方式                                           | 法<br>毒沼時,將會引發異常狀態。<br>逝而解除,也可用裝備預防,或以便當的特殊效果<br>【效果說明】<br>HP持續減少一段時間                            | <ul> <li>本正翻下M</li> <li>上述三點為評價基準,<br/>此外,此評價也會以★</li> <li>※無須一次滿足所有評</li> </ul>      |
| <mark>異常狀態的</mark><br>遭到部份魔<br>異常狀態除<br>解除。<br>【圖示】<br>〔<br>〔〕 | 種類與解除方案<br>獸攻擊或踏入業<br>了會隨時間流。<br>【名稱】<br>中毒<br>麻痺 | 法<br>毒沼時,將會引發異常狀態。<br>逝而解除,也可用裝備預防,或以便當的特殊效果<br>【效果說明】<br>HP持續減少一段時間<br>所有行動變遲鈍一段時間             | <ul> <li>本正翻下M</li> <li>上述三點為評價基準,<br/>此外,此評價也會以★</li> <li>※無須一次滿足所有評</li> </ul>      |
| 異常狀態的<br>遭到部份魔<br>異常狀態除<br>解除。<br>【圖示】<br>〔<br>〔〕<br>〔〕        | <b>種類與解除方</b>                                     | 法<br>毒沼時,將會引發異常狀態。<br>逝而解除,也可用裝備預防,或以便當的特殊效果<br>【效果說明】<br>HP持續減少一段時間<br>所有行動變遲鈍一段時間<br>無法行動一段時間 | 上述三點為評價基準,<br>此外,此評價也會以★<br>※無須一次滿足所有評                                                |

PREV | NEXT (16/17)

# 攻略關卡

中的行動獲得評價。

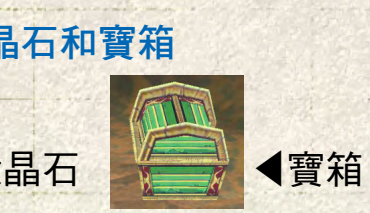

#### SSION的條件

並可藉此獲得額外米拉。 記號記錄在鍛鍊簿中。

價項目,可分多次挑戰。

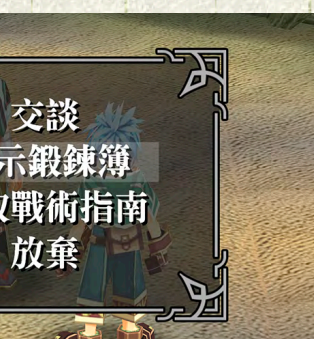

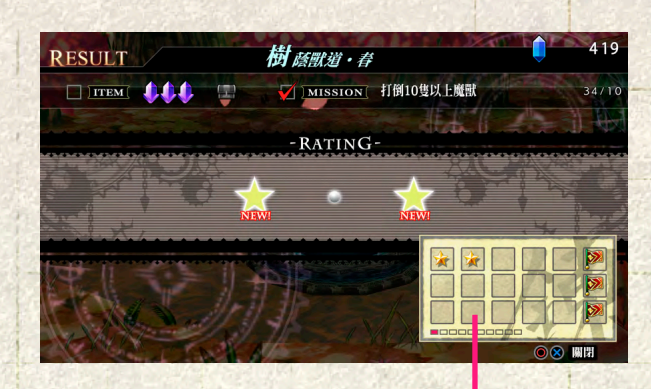

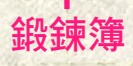

#### 回報鍛錬簿

鍛鍊簿的★記號累積到六個時,可獲歐巴斯 師父傳授「劍技」、「心得」和「道具」。

<把鍛鍊簿拿給歐巴斯師父看吧!

操作說明|如何開始遊戲|基本操作|動作|營地選單|世界地圖|攻略關卡|關於設施等

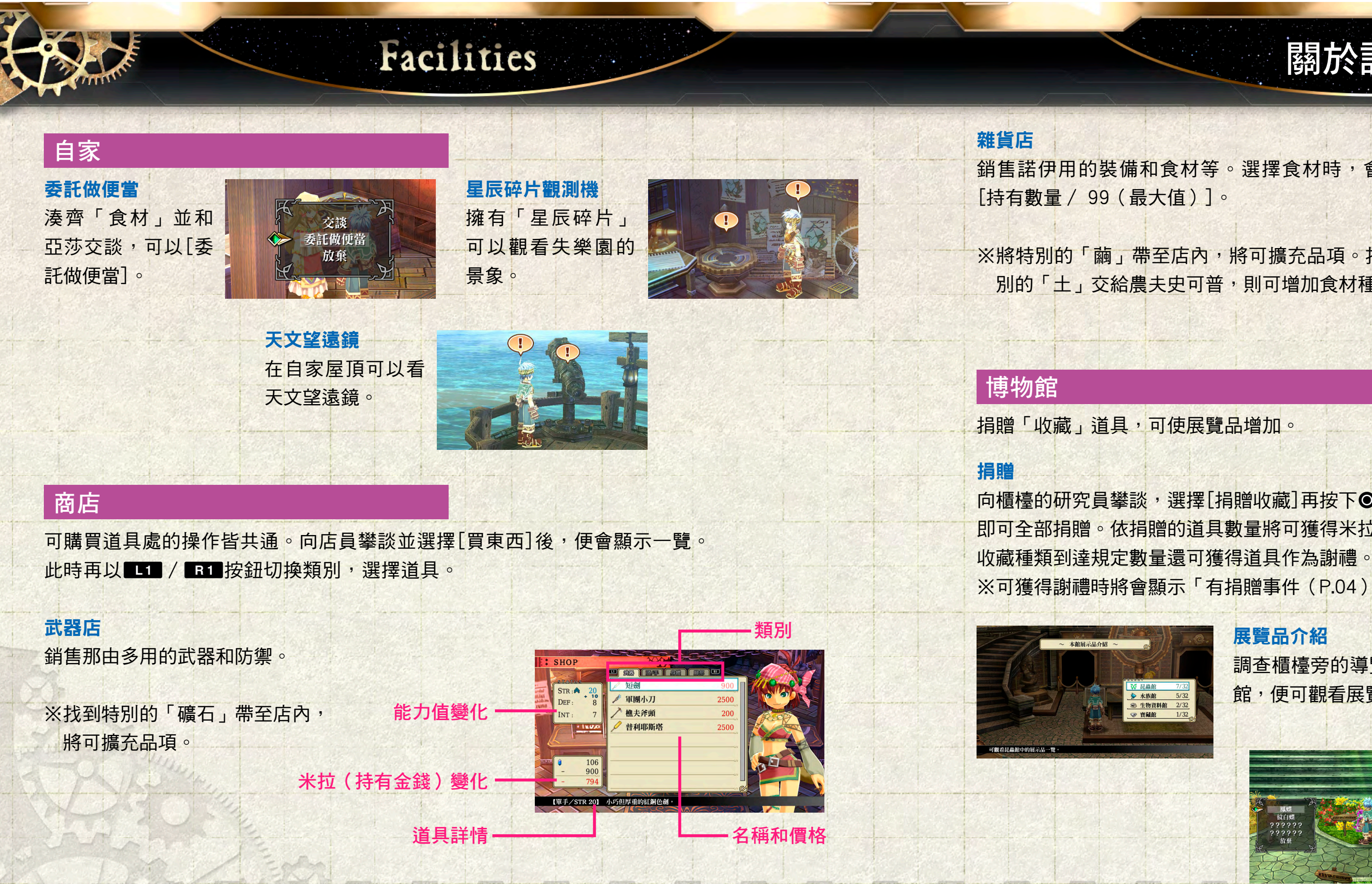

### PREV | NEXT (17/17)

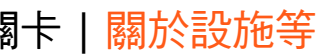

## 關於設施等

銷售諾伊用的裝備和食材等。選擇食材時,會顯示

※將特別的「繭」帶至店內,將可擴充品項。找到特 別的「土」交給農夫史可普,則可增加食材種類。

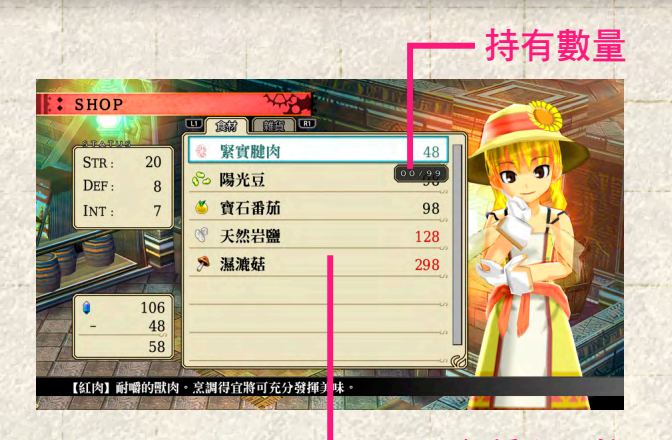

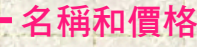

向櫃檯的研究員攀談,選擇[捐贈收藏]再按下●按鈕, 即可全部捐贈。依捐贈的道具數量將可獲得米拉, ※可獲得謝禮時將會顯示「有捐贈事件(P.04)」圖示。

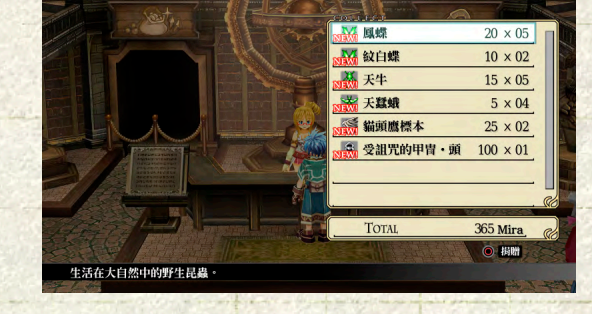

展覽品介紹

調查櫃檯旁的導覽板,會顯示展覽品介紹。選擇各展覽 館,便可觀看展覽品一覽。

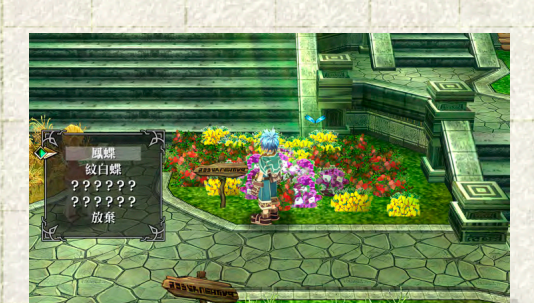

展覽品詳細說明 調查各展覽館的展覽品和說明板 等,便可觀看詳細說明。